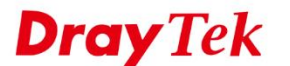

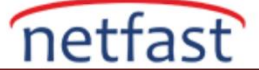

## Bağlantı Toplama Nasıl Kurulur(Link Aggregation)

LAN bağlantı noktası toplama artık donanım yazılımı sürüm 4.4.0 ve üzerinde desteklenmektedir. Bu özellik Vigor2865, Vigor2866, Vigor2927 ve Vigor2962 yönlendiricilerinde mevcuttur. Bağlantı toplama, Ethernet LAN bağlantısı için daha yüksek bant genişliği ve artırılmış esneklik sağlamak üzere birden çok fiziksel bağlantıyı tek bir mantıksal bağlantıda birleştirmenize olanak tanır. Bu makale, bir Vigor2927 ve bir VigorSwitch P2280x arasında statik modda bağlantı toplamanın nasıl kurulacağını gösterir.

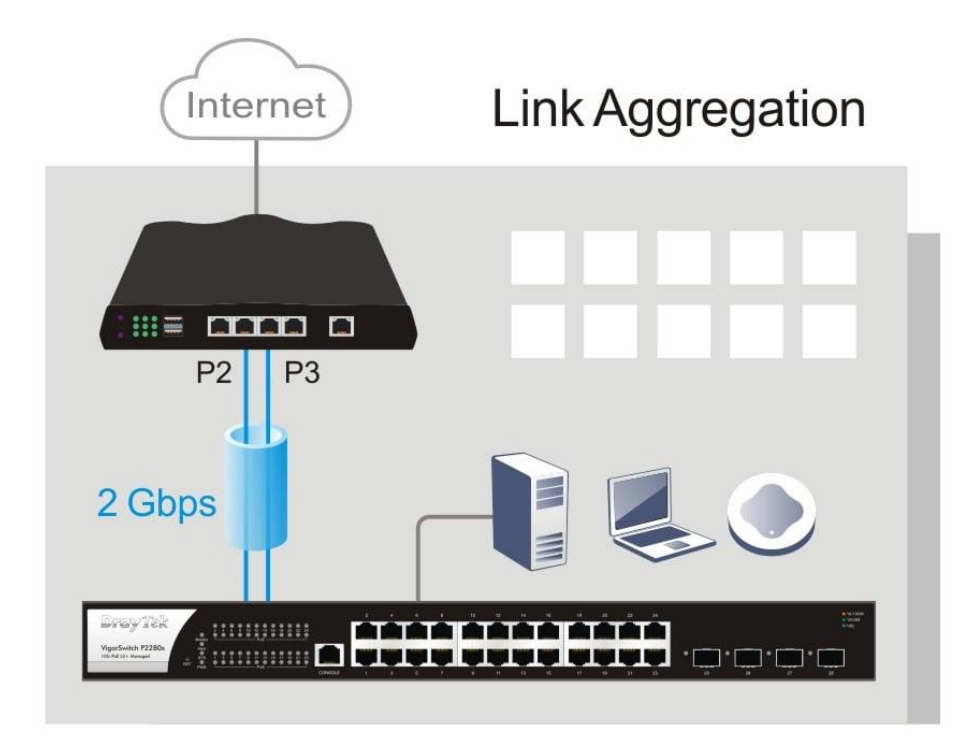

## Yönlendirici Kurulumu

1. LAN >> Link Aggregation'a gidin , "Etkinleştir"i seçin ve "Tamam"a tıklayın. Not : Vigor Router, P2&P3 bağlantı noktalarında yalnızca statik modda bağlantı toplamayı destekler, LACP desteklenmez.

| Link Aggre | gation |              |                   |    |    |             |  |
|------------|--------|--------------|-------------------|----|----|-------------|--|
|            |        |              | Aggregation Ports |    |    | Link Status |  |
|            | Enable | P2           | P3                | P4 | P5 |             |  |
| LAG1       | ×      | $\checkmark$ | $\checkmark$      |    |    |             |  |

LAG uses Hash Algorithm to decide the port, and the calculated port might be the same. When LAG doesn't work as expected, please change the device IP for a try.

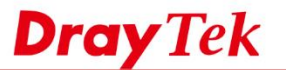

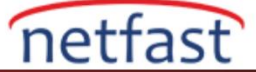

2. Vigor2962 modelindeki LAG ayarları için, LAN >> Link Aggregation'a gidin ve ayarları aşağıdaki gibi düzenleyin:

a. LAG Grubu numarasını belirlenen bağlantı noktalarına uygulayın. **Not** :

- Vigor2962, 2 LAG grubuna kadar destekler.
- LAG tüm LAN bağlantı noktalarına uygulanabilir, durumu kontrol etmek için Bağlantı Noktası Kurulumu sayfasına gidebilirsiniz .

| Port | Function | Status | LAG Group |
|------|----------|--------|-----------|
| 1    | WAN      |        | Off 🗸     |
| 2    | LAN      |        | Off 🗸     |
| 3    | LAN      |        | 1 🗸       |
| 4    | LAN      |        | 2 🗸       |
| 5    | LAN      |        | 1 🗸       |
| 6    | LAN      |        | 2 🗸       |

b. LAG Grubu için bir LAG modu seçin.

Not :

- Aktif yedekleme modu yalnızca hata toleransı sağlar.
- Her iki denge modu da hata toleransını ve yük dengelemeyi destekleyebilir.
- LACP de desteklenmez.

| LAG Group Mode |    |                                            |  |
|----------------|----|--------------------------------------------|--|
| LAG Group      |    | Mode                                       |  |
| 1              |    | balance-rr 🗸                               |  |
| 2              |    | balance-xor 🗸                              |  |
|                | ОК | balance-rr<br>active-backup<br>balance-xor |  |

## Switch Kurulumu

1. . Switch LAN > Link Aggregation > LAG Settings seçeneğine gidin, "IP/Mac Adresi" seçeneğini seçin ve "Uygula"ya tıklayın.

| Switch LAN > Link Aggregation > LAG Setting > LAG Setting |                           |  |  |  |  |  |  |
|-----------------------------------------------------------|---------------------------|--|--|--|--|--|--|
| LAG Setting                                               |                           |  |  |  |  |  |  |
| Load Balance Algorithm:                                   | IP/Mac Address •          |  |  |  |  |  |  |
| Apply                                                     | IP Address<br>Mac Address |  |  |  |  |  |  |
|                                                           | IP/Mac Address            |  |  |  |  |  |  |
|                                                           | Source Physical Port      |  |  |  |  |  |  |

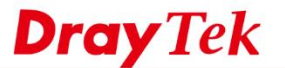

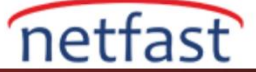

2. Switch LAN > Link Aggregation > LAG Management öğesine gidin , bir LAG bağlantı noktası seçin ve düzenle düğmesine tıklayın.

- a. İsim giriniz.
- b. Tür'de statik'i seçin.
- c. Yönlendiriciye bağlamak istediğiniz switchdeki bağlantı noktalarını seçin

|        | Edit LAG LAG1 |
|--------|---------------|
| Name:  | V2927-LAG     |
| Туре:  | Static •      |
| Ports: | GE1, GE2      |
|        | OK Cancel     |

3. Switch LAN > VLAN Management > Interface Settings seçeneğine gidin , LAG bağlantı noktası için doğru VLAN arabirim ayarlarını atayın.

| Switch LAN > VLAN Management > Interface Settings > Interface Settings |                                                                                                    |            |
|------------------------------------------------------------------------|----------------------------------------------------------------------------------------------------|------------|
| Interface Settings                                                     |                                                                                                    |            |
|                                                                        | n     ne     ne </th <th></th> |            |
| Port Select:                                                           | LAG1                                                                                                    |            |
| Interface VLAN Mode:                                                   | Hybrid  Access  Trunk  Tunnel                                                                                                    |            |
| PVID:                                                                  | 1                                                                                                    | (1 - 4094) |
| Accepted Type:                                                         | All O Tag Only O Untag Only                                                                                                    |            |
| Ingress Filtering:                                                     | Enable O Disable                                                                                                    |            |
| Tagged VLAN:                                                           | vlan0002(2), vlan0003(3), vlan0004(4), vlan0005(5)                                                                                                    |            |
| Untagged VLAN:                                                         | default(1)                                                                                                    |            |
| Forbidden VLAN:                                                        | Nothing selected *                                                                                                    |            |
|                                                                        | Apply                                                                                                    |            |

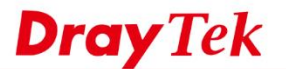

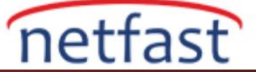

4. Fiziksel ağ kablolarını yönlendirici ve switch arasına bağlayın.

LAG durumunu kontrol etmek için yönlendiricide LAN >> Link Aggregation sayfasına gidin.

|              |                     |              | Aggregati | on Ports |    | Link S | Status |
|--------------|---------------------|--------------|-----------|----------|----|--------|--------|
|              | Enable              | P2           | P3        | P4       | P5 |        |        |
| LAG1         | ✓                   | <b>V</b>     | ~         |          |    | ۲      | ۲      |
| Notes:       |                     |              |           |          |    |        |        |
| 1. Only Sup  | port Static (Baland | ce-xor) mode |           |          |    |        |        |
| 2 Dorto in I | AG can not be mi    | rror port    |           |          |    |        |        |

Veya switchdeki Switch LAN >> Link Aggregation >> LAG Management sayfasına gidin.

| O Switch LAN > Link Aggregation > LAG Management > LAG Management |               |           |             |               |                |          |  |
|-------------------------------------------------------------------|---------------|-----------|-------------|---------------|----------------|----------|--|
| LAG Management                                                    |               |           |             |               |                |          |  |
| LAG It                                                            | Description 1 | Port Type | Link Status | Active Member | Standby Member | Modify   |  |
| LAG1                                                              | V2927-LAG     | Static    | Up          | GE1-GE2       |                | <b>Ø</b> |  |
| LAG2                                                              |               |           | Not Present |               |                | 0        |  |

## **Performans testi**

Toplu bağlantının bant genişliğinin birden fazla fiziksel bağlantı olup olmadığını test etmek için iperf aracını kullanabiliriz. Topoloji:

PC1(P4) / PC2(P5) - V2865(P2+P3) == LAG == (P1+P3)P2280 - PC3(P5) / PC4(P7)

| TX iperf testi        | :                | RX iperf testi:       |                  |  |  |
|-----------------------|------------------|-----------------------|------------------|--|--|
| $PC1 \rightarrow PC3$ | $\sim$ 949 Mb/sn | $PC1 \rightarrow PC3$ | ~ 934 Mb/sn      |  |  |
| $PC2 \rightarrow PC4$ | ~ 942 Mb/sn      | $PC2 \rightarrow PC4$ | $\sim$ 942 Mb/sn |  |  |
| Toplam:               | ~ 1,8 Gb/sn      | Toplam:               | ~ 1,8 Gb/sn      |  |  |

Toplu bağlantının toplam verimi, hem TX hem de RX testinde 1G'nin üzerindedir.